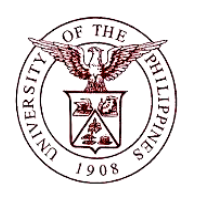

University of the Philippines Financial Management Information System

# User Guide

#### **Description:**

| -                  |                                                   |
|--------------------|---------------------------------------------------|
| Script ID          | TSFM50009                                         |
| Script Name        | Open GL Period                                    |
| Information System | Financial Management Information System           |
| Functional Domain  | Financial Management Module                       |
| Purpose            | To open/close a GL period                         |
| Data Requirement   | Ledger                                            |
|                    | Status                                            |
|                    | Period                                            |
| Dependencies       | Ledger                                            |
|                    | Status                                            |
|                    | Period                                            |
| Scenario           | A GL period needs to be open/close in the system. |
| Author             |                                                   |

#### **Revision History:**

| Version<br>Number | Date | Author | Description of Change |
|-------------------|------|--------|-----------------------|
|                   |      |        |                       |
|                   |      |        |                       |
|                   |      |        |                       |

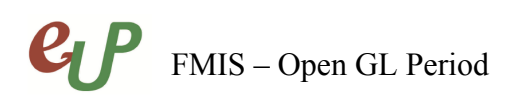

## Review and Acknowledgement:

|      | _    |          |          |
|------|------|----------|----------|
| Date | Name | Position | Comments |
|      |      |          |          |
|      |      |          |          |
|      |      |          |          |
|      |      |          |          |
|      |      |          |          |

# FMIS – Open GL Period

No.

#### **STEP** From the General Ledger Manager responsibility, select Setup.

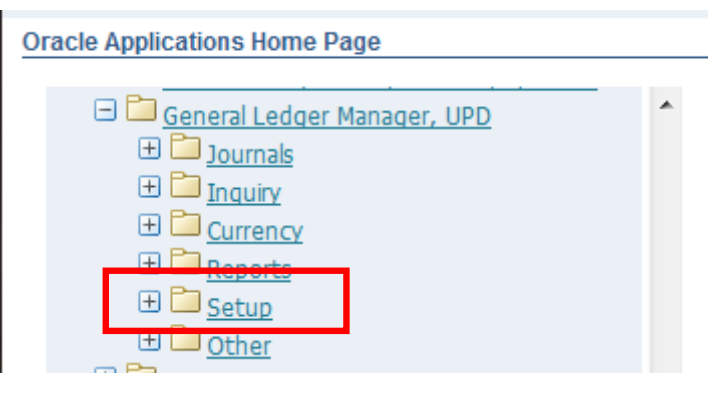

#### STEP Select Open/Close.

1

2

#### Oracle Applications Home Page

| 🖃 🛅 General Ledger Manager, UPD | * |
|---------------------------------|---|
| 🕀 🛅 Journals                    |   |
| 🕀 🛅 Inquiry                     |   |
| 🕀 🛅 <u>Currency</u>             |   |
| 🛨 🛅 <u>Reports</u>              |   |
| 🖃 🛅 Setup                       |   |
| 🕮 <u>Open/Close</u>             |   |
| 🔁 🛅 <u>Other</u>                |   |

The *Find Periods* window will open. Fill out the following fields.

| Find Periods |     |   |               |     | _ 🗆 🗙 |
|--------------|-----|---|---------------|-----|-------|
|              |     |   |               |     |       |
| Ledger       | UPD |   |               |     |       |
| Status       | Any |   |               | •   |       |
| Period       |     |   |               |     |       |
| Fiscal Years |     |   | - Period Numb | ers |       |
| From         |     |   | From          |     |       |
| To           |     |   | To            |     |       |
|              |     |   |               |     |       |
|              |     | _ |               | _   |       |
|              |     |   | <u>C</u> lear |     | Find  |
|              |     |   |               |     |       |

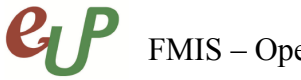

Click the

Open

Open

Open

Open

Open

Open

FMIS – Open GL Period

No.

| Field Name | Description                                 | Remarks                                                                                                    |
|------------|---------------------------------------------|----------------------------------------------------------------------------------------------------|
| Ledger     | Name of ledger<br>e.g. UP Diliman           | <ul> <li>Required field (yellow field)</li> <li>Text field</li> <li>Must select from a maintained list of</li> </ul> |
|            |                                             | values                                                                                                    |
| Status     | Status<br>e.g. Open, Closed, Future – Entry | <ul> <li>Required field</li> <li>Must select from a drop-down list of values</li> </ul>                              |
| Period     | Month and year of accounting                | <ul> <li>Optional field</li> <li>Must select from a maintained list of values</li> </ul>                             |

#### STEP

3

Find button. All Periods will be displayed along with their details.

| Open and Close Periods | (UPD)  |       |      |                 |                   |    |
|------------------------|--------|-------|------|-----------------|-------------------|----|
| Ledger UPD             |        |       |      |                 |                   |    |
| - Accounting Perio     | d      |       | Encu | ımbrance Year — |                   |    |
| Latest Open FEB-15     |        |       |      | Latest C        | )pen 2015         |    |
| Open Period            |        |       |      | Open N          | lext <u>Y</u> ear |    |
|                        | l      | Numbe | r F  | iscal Year      |                   |    |
| Status                 | Period |       |      | From Date       | To Date           | [] |
| Future - Entry         | MAR-15 | 3     | 2015 | 01-MAR-2015     | 31-MAR-2015       |    |
| _                      |        | 1     | 2015 | 01-EEB-2015     | 28.FEB.2015       |    |
| Open                   | FEB-15 | 4     | 2015 | 01-1 2015       | 20-1 20-2015      |    |

14 2014 31-DEC-2014

13 2014 31-DEC-2014

12 2014 01-DEC-2014

11 2014 01-NOV-2014

10 2014 01-OCT-2014

9 2014 01-SEP-2014

31-DEC-2014

31-DEC-2014

31-DEC-2014

30-NOV-2014

31-OCT-2014

30-SEP-2014

Ŧ

ADJ2-14

ADJ1-14

DEC-14

NOV-14

OCT-14

SEP-14

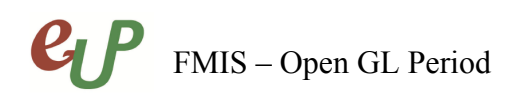

## **STEP 4** Click the Open Period button

| Ledger UPD         |                        |
|--------------------|------------------------|
| Accounting Period  | Encumbrance Year       |
| Latest Open FEB-15 | Latest Open 2015       |
| Open Period        | Open Next <u>Y</u> ear |

## **STEP 5** Click the search button and fill out the target period

|                                                                                                    |             | _ 🗆 × |
|----------------------------------------------------------------------------------------------------|-------------|-------|
| Ledger<br>Target Period                                                                                                    | UPD<br>Open |       |
| Open Periods           Find %           Period_Name           MAY-13           JUN-13           JUN-13           JUL-13           AUG-13           SEP-13           OCT-13           NOV-13           ADJ1-13           JAN-14           FEB-14           MAR-15           APR-15 |             |       |

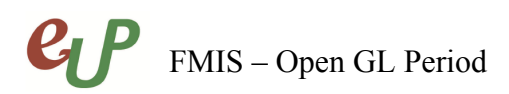

**STEP 6** Click the Open Button and click yes to confirm.

| Ledger UPD<br>Target Period MAR-15<br>Open<br>Open<br>Control open the target period?                                                                                                    | O UPD                   |                              | _ = × |
|----------------------------------------------------------------------------------------------------|-------------------------|------------------------------|-------|
| Open         Decision         Image: Comparison         Image: Comparison         Image: Co | Ledger<br>Target Period | UPD<br>MAR-15                |       |
| Decision           Perision           Image: Are you sure you want to open the target period?                                                                                                    |                         | ( <u>O</u> pen               |       |
| Are you sure you want to open the target period?                                                                                                    | O Decision              | ×                            |       |
| (Yes No                                                                                                    | Are you sure you wan    | t to open the target period? |       |

**STEP 7** You will be given a concurrent request ID when completed.

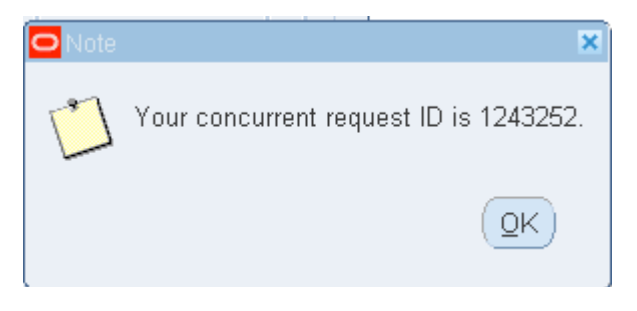

# FMIS – Open GL Period

#### No.

#### **Result Information:**

#### **Expected Results**

- The GL Period selected is opened/closed
- A confirmation of the save process at the lower left of the application

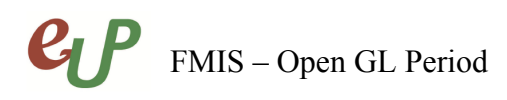

DISCLAIMER: The screenshots in this document are for illustration purposes only and may not be the same as the final user interface.